## ソフトバンク(携帯電話)受信設定方法 (2015年4月現在)

受信許可リスト設定を選択します

WEB接続(Y!ボタン) → 設定・申込 → 設定・変更 –  $\lambda$ ール設定 →  $\lambda$ ール設定(アトレス・迷惑 $\lambda$ ール等) → 迷惑 $\lambda$ ールブロック設定 → 画面下の「個別設定」を選択し「次へ」

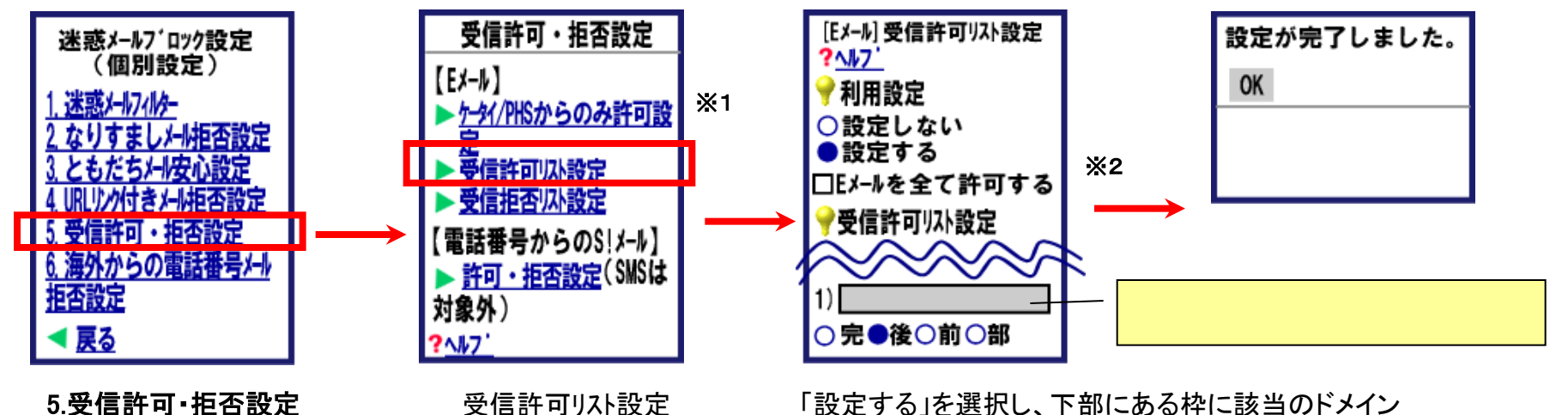

「設定する」を選択し、下部にある枠に該当のドメイン (メールアドレス)を入力します。 ドメインの場合は「後」を選択 メールアドレスの場合は「完」を選択し 画面下にある「設定する」をクリックします

## 以下の設定をしている場合は必ず該当するドメインを登録をする か各設定を解除してください。 ※1「ケータイ/PHSからのみ許可設定」で「設定する」 を選択している場合 ※2「受信許可リスト設定」で「Eメールを全て許可する」 にチェックが入っていない場合 ※3「4.URLリンク付きメール拒否設定」が「URLを含むメールを 全て受け取らない」を選択してる場合

をクリックします

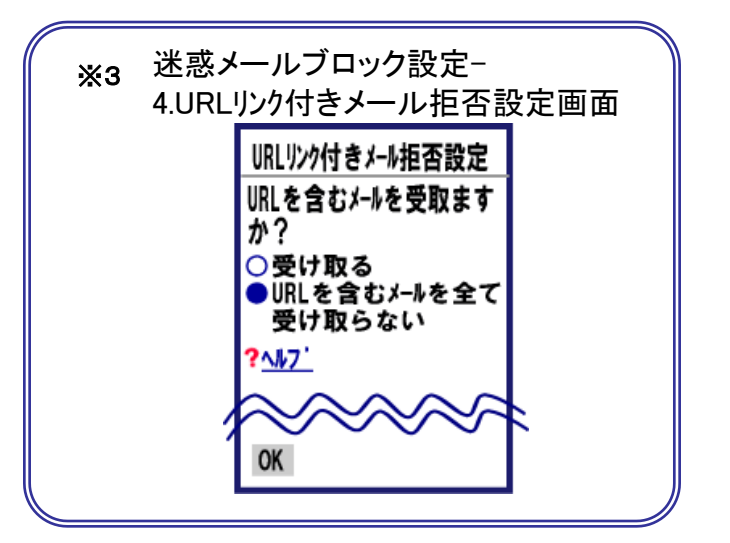

## ソフトバンク スマートフォン/iPhone(softbank.ne.jp)受信設定方法 (2015年4月現在)

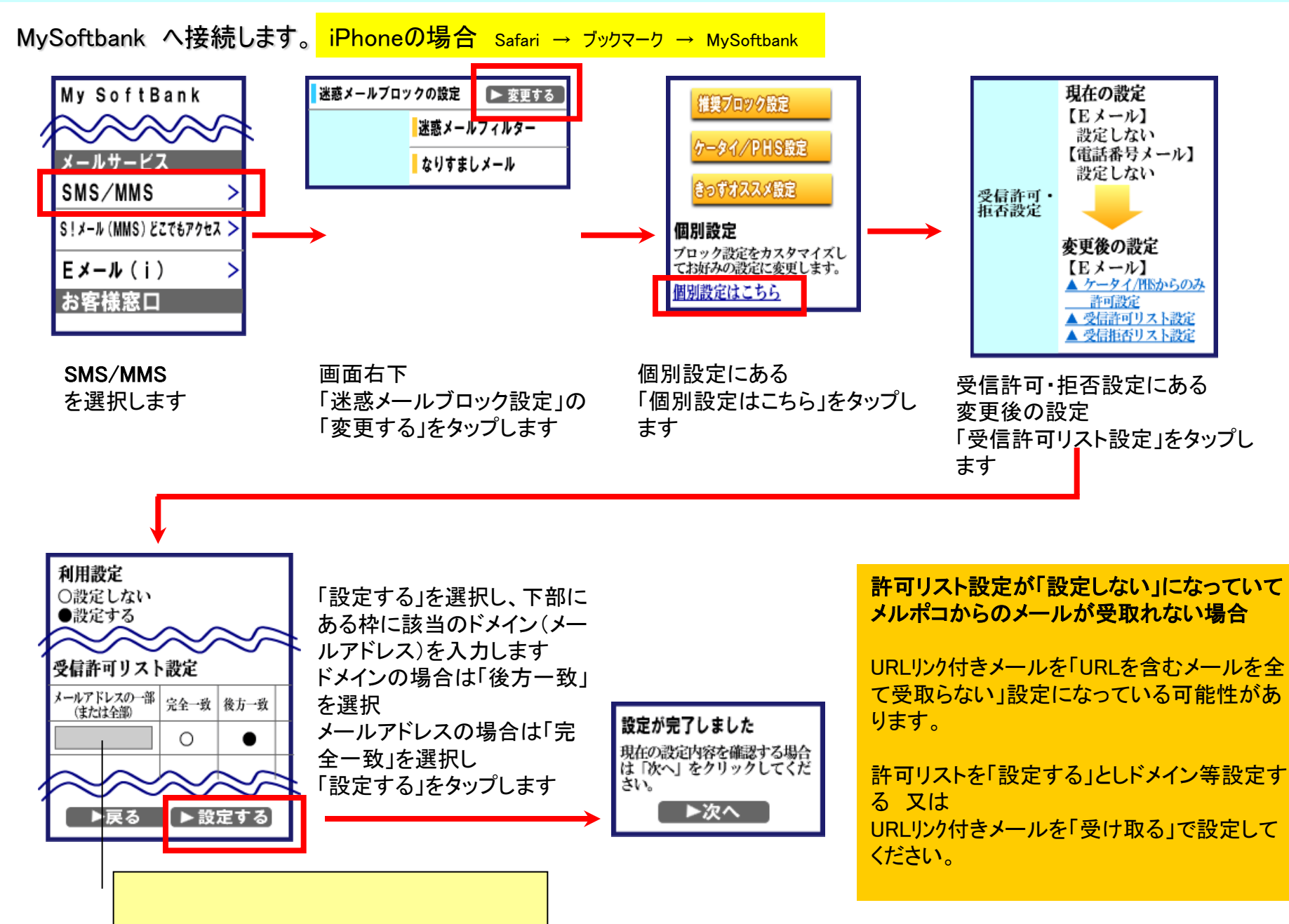

## ソフトバンク iPhone(i.softbank.jp)受信設定方法 (

(2015年4月現在)

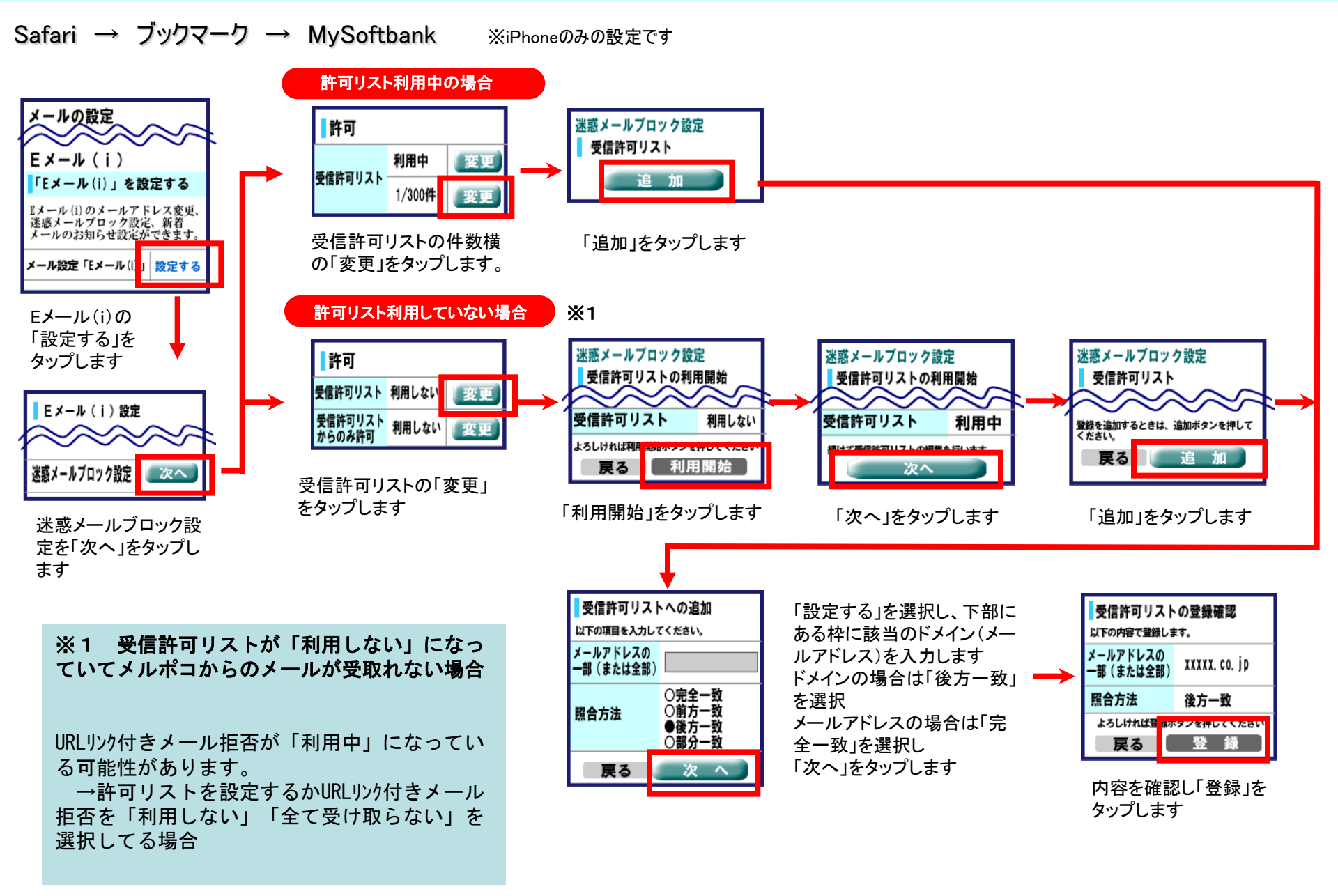